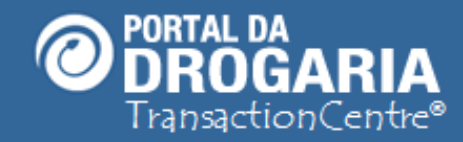

1

# Transação de Ativação do Estabelecimento

Duração aproximada: 5 minutos

# Veja como realizar a transação de ativação do estabelecimento através do Portal da Drogaria

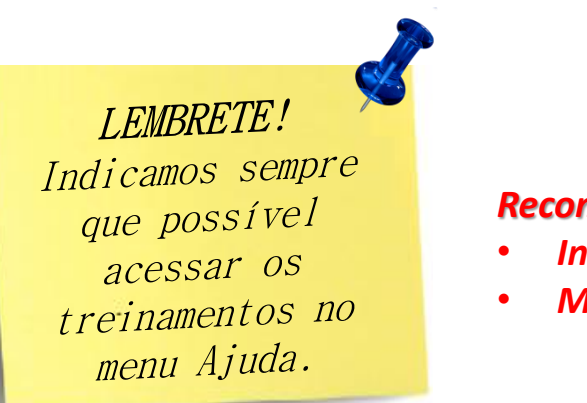

#### Recomendamos a leitura prévia de:

- Inscrição no Portal da Drogaria
- Manual de Instalação

Este material faz parte do "**Estudo Modular Assistido**" destinado exclusivamente à capacitação dos usuários do **Portal da Drogaria**. Conheça os outros módulos no menu de apoio **Ajuda**.

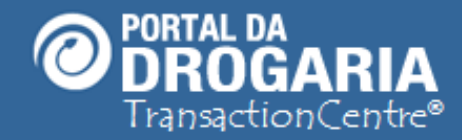

Agora veremos como deve ser realizada a **Transação de Ativação do Estabelecimento.** 

**Transação,** que será realizada como um teste, para garantir que todas as **etapas anteriores** foram **efetuadas com sucesso**.

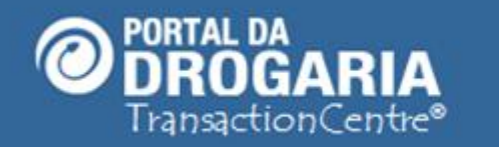

# O ponto de encontro do setor farmacêutico

CNPJ

Obrigatório

Obrigatório

Senha

Usuário ou CPF

/ Entrar

Inscreva-se

Esqueci ou não tenho Ser

Dúvidas

# Bem-vindo ao Portal da Drogaria

| Veja os programas aten | didos pelo Portal da Dr | ogaria         |
|------------------------|-------------------------|----------------|
| Abbott /               | Abrace a Vida           |                |
| Alcon / Va             | ale Mais Saúde          | and the second |
| Bayer / Ba             | ayer Para Você          |                |
| EMS /                  | EMS Saúde               |                |
| Germ                   | ied / SIGA              |                |
| Glenmark / G           | lenmark Com Você        |                |
| Leo Pharma / Aqu       | i Tem Mais Por Menos    |                |
| Novartis / V           | ale Mais Saúde          |                |
| Pfizer / Mais P        | fizer / Melhor Idade    | +              |
| Serviço de utilidade   | Atualizado em: 10/04/   | /2014          |

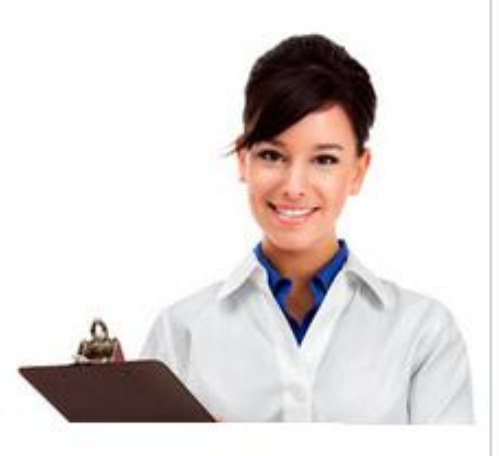

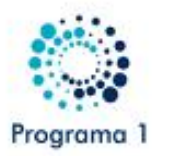

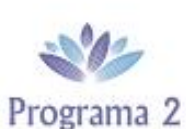

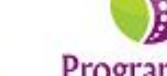

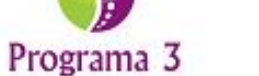

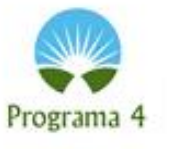

# ATENÇÃO! O NOVO PROGRAMA DO PORTAL DA DROGARIA

Acesse o Portal da Drogaria, informe o CNPJ, Usuário, Senha de acesso e clique em "Entrar".

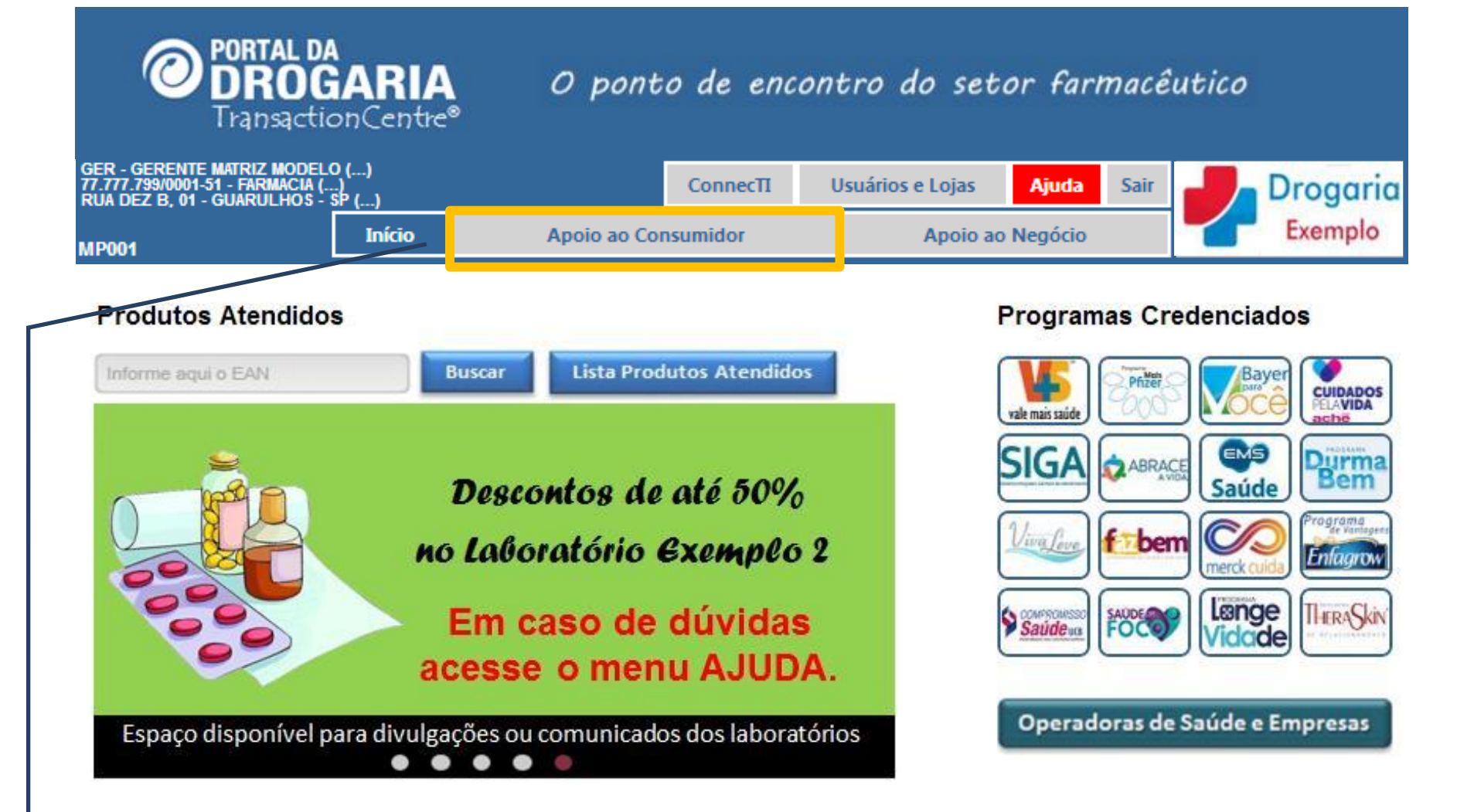

Clique em Apoio ao Consumidor para iniciar o atendimento.

| Ø                                                          | ORTAL DA<br>DROG<br>ransactic                  | ARIA                  | 0 pont                               | o de en           | contro a                 | lo setor far                  | macêut      | tico                     |
|------------------------------------------------------------|------------------------------------------------|-----------------------|--------------------------------------|-------------------|--------------------------|-------------------------------|-------------|--------------------------|
| GER - GERENTE N<br>77.777.799/0001-51<br>RUA DEZ B, 01 - 0 | NATRIZ MODEL<br>  - FARMACIA (.<br>GUARULHOS - | 0 ()<br>)<br>SP ()    |                                      | ConnecTI          | Usuários                 | e Lojas Ajuda                 | Sair        | Drogaria                 |
| AC001                                                      |                                                | Início                | Apoio ao Coi                         | nsumidor          |                          | Apoio ao Negócio              |             | Exemplo                  |
|                                                            | PROGRAMA                                       | AS DE APOIO A         | O TRATAMENTO                         |                   | OPERADOR                 | AS DE SAÚDE E EMPR            | RESAS       |                          |
| Atendimento<br>Por Produto                                 | Recuper<br>Solicitaçã                          | a Consu<br>ío Prescri | ilta Informaçã<br>ição Programas Inc | ŏes A<br>dústrias | tendimento<br>Por Cartão | Informaçõe<br>Operadoras e Em | s<br>presas | Consulta<br>Atendimentos |

#### Realiza atendimento de Programas de Apoio ao Tratamento

#### Informe o produto desejado

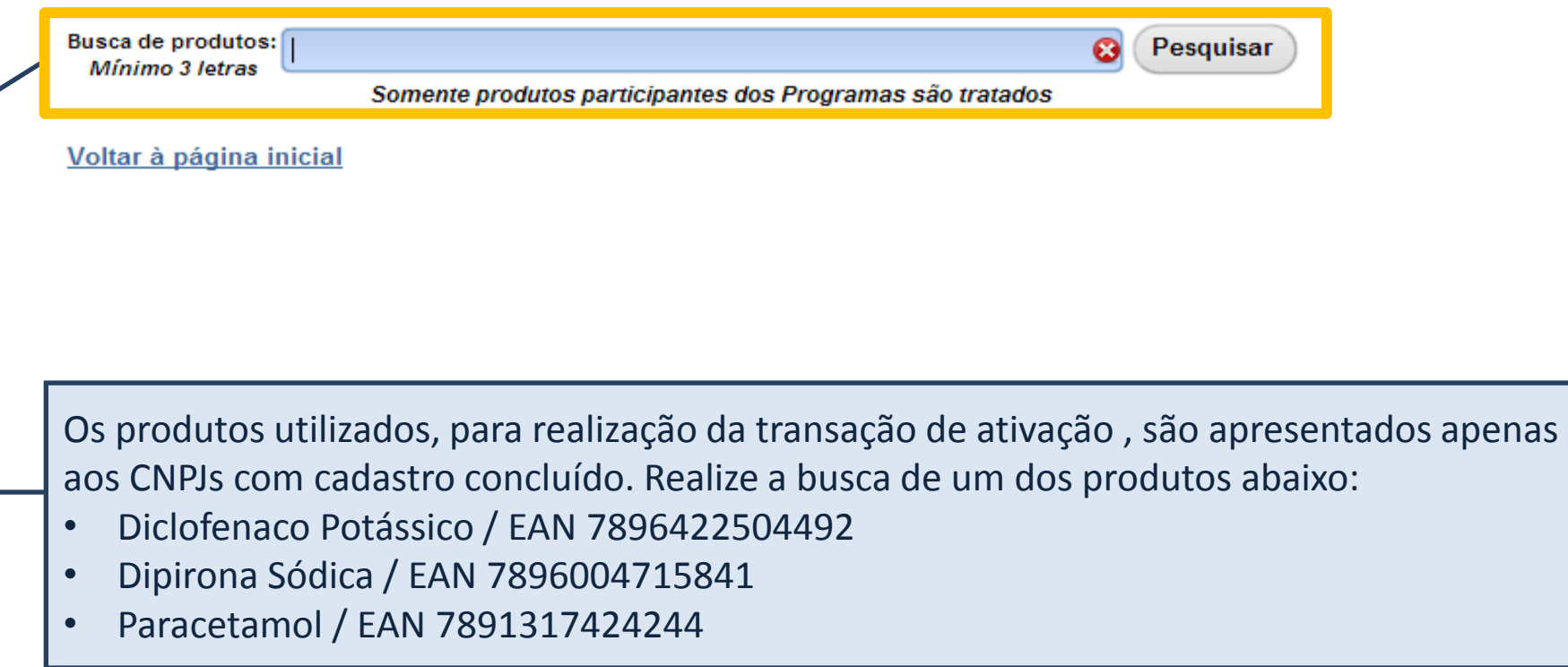

| 0                                                         | <b>ORTAL DA</b><br>DROG                            | ARIA<br>nCentre®       | O ponto de o                        | encontro d                | lo setor farmacêı                    | ıtico                    |
|-----------------------------------------------------------|----------------------------------------------------|------------------------|-------------------------------------|---------------------------|--------------------------------------|--------------------------|
| GER - GERENTE I<br>77.777.799/0001-5<br>RUA DEZ B, 01 - 0 | MATRIZ MODELO<br>I - FARMACIA ()<br>GUARULHOS - SI | ()<br>• ()             | Connec                              | TI Usuários               | e Lojas <mark>Ajuda</mark> Sair      | Drogaria                 |
| AC001                                                     |                                                    | Início                 | Apoio ao Consumidor                 |                           | Apoio ao Negócio                     | Exemplo                  |
|                                                           | PROGRAMA                                           | S DE APOIO AO T        | RATAMENTO                           | OPERADOR                  | AS DE SAÚDE E EMPRESAS               |                          |
| Atendimento<br>Por Produto                                | Recupera<br>Solicitação                            | Consulta<br>Prescrição | Informações<br>Programas Indústrias | Atendimento<br>Por Cartão | Informações<br>Operadoras e Empresas | Consulta<br>Atendimentos |

#### Realiza atendimento de Programas de Apoio ao Tratamento

#### Informe o produto desejado

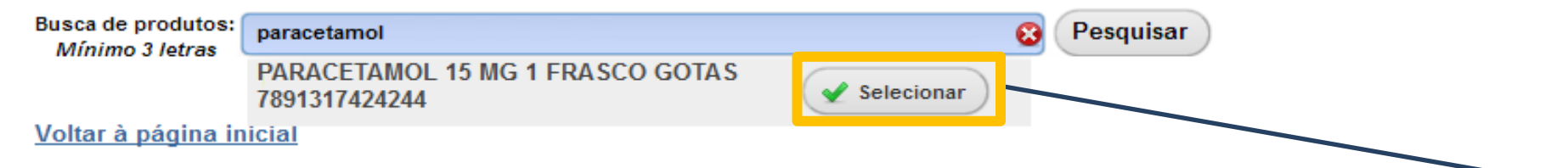

Após busca, serão apresentados todos os produtos com a descrição pesquisada. Clique em "**Selecionar**".

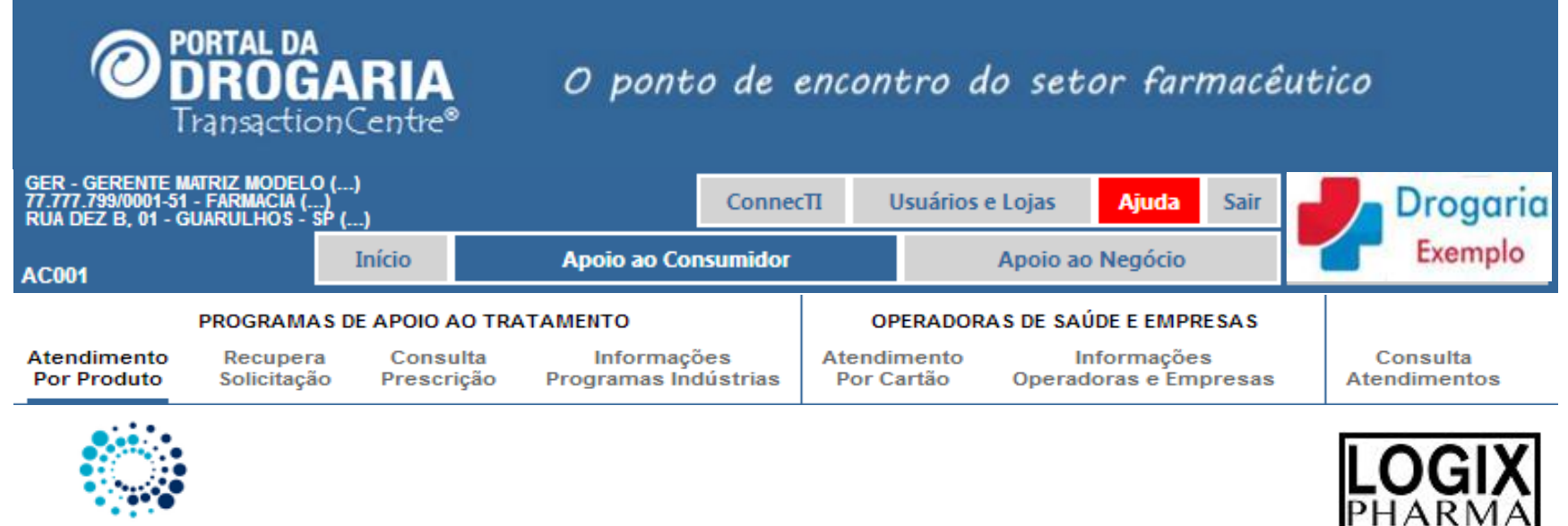

Programa 1

O Produto selecionado apresenta condições especiais para consumidores cadastrados

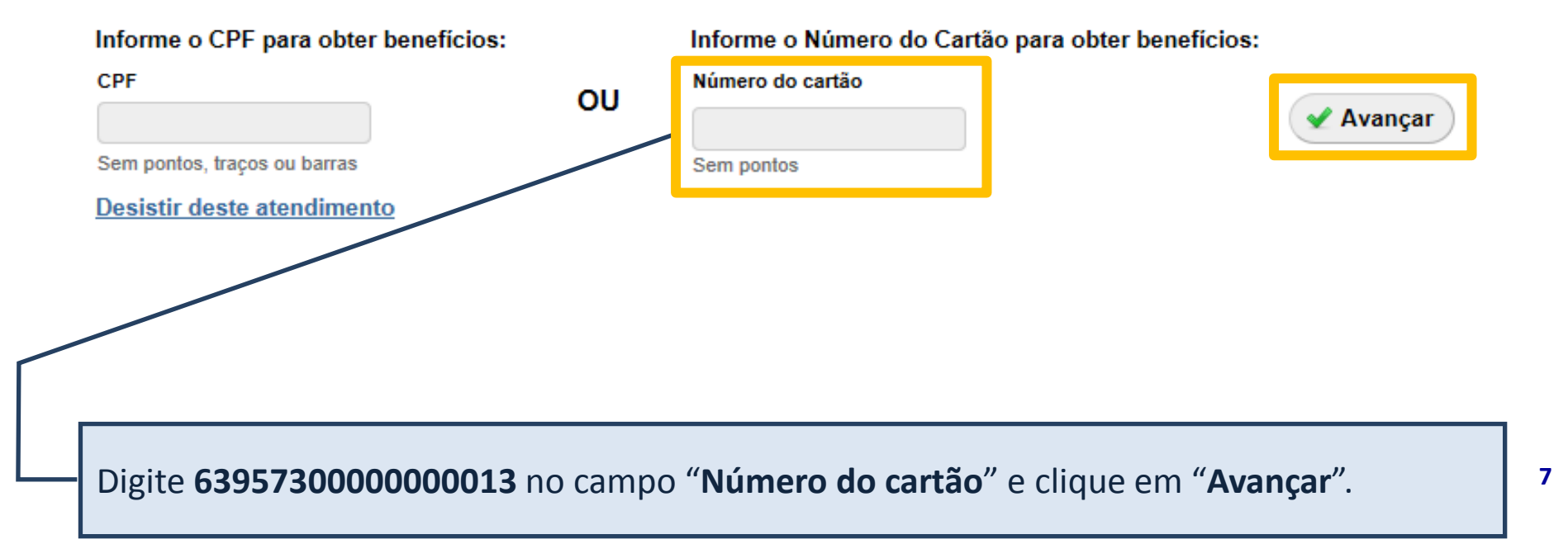

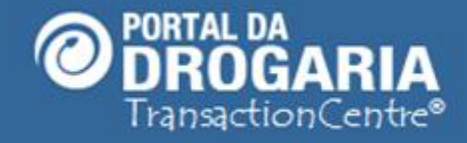

## O ponto de encontro do setor farmacêutico

| GER - GERENTE MATRIZ MO<br>77.777.799/0001-51 - FARMAG<br>RUA DEZ B, 01 - GUARULHO | DELO ()<br>CIA ()<br>OS - <u>SP ()</u> |                     | Conr                                | necTI Usuá              | rios e Lojas Aj  | uda Sair            | Drogaria                 |
|------------------------------------------------------------------------------------|----------------------------------------|---------------------|-------------------------------------|-------------------------|------------------|---------------------|--------------------------|
| AC001                                                                              | Início                                 |                     | Apoio ao Consumido                  | or 👘                    | Apoio ao Neg     | ócio                | Exemplo                  |
| PROGR                                                                              | AMAS DE APO                            | DIO AO TRATA        | AMENTO                              | OPERA                   | DORAS DE SAÚDE E | EMPRESAS            |                          |
| Atendimento Recu<br>Por Produto Solici                                             | ipera Co<br>itação Pro                 | onsulta<br>escrição | Informações<br>Programas Indústrias | Atendimen<br>Por Cartão | o Operadoras     | ações<br>e Empresas | Consulta<br>Atendimentos |
| Atendimento das                                                                    | s Indústria                            | as:                 | stria 1 Indústria 2                 | Jndústria 3             |                  |                     |                          |
| Busca de produtos:<br>Mínimo 3 letras                                              |                                        |                     |                                     |                         | 8 Pe             | esquisar            |                          |
|                                                                                    | Somente                                | produtos pai        | rticipantes dos Progi               | amas são trata          | ados             |                     |                          |
| Produto/EAN                                                                        |                                        | Qtd. Va             | alores/Descontos                    | Programa                | Atenção          |                     | Excluir                  |
|                                                                                    | PA                                     | RACETA              | MOL 15 MG 1 FR                      | ASCO GOTA               | AS - 789131742   | 4244                |                          |
|                                                                                    |                                        | 1                   | Valor Unitário                      | Val                     | ores Totais      |                     |                          |
|                                                                                    | Qtd.                                   | Desc.(%)            | ) Com Desc.                         | Sem Desc.               | . Com Desc.      |                     |                          |
|                                                                                    | 1                                      | 34.00%              | 6 R\$ 40.42                         | R\$ 61.24               | R\$ 40.42        | +                   |                          |
|                                                                                    | 2                                      | 34.00%              | R\$ 40.42                           | R\$ 122.48              | R\$ 80.84        | +                   |                          |
|                                                                                    | 3                                      | 34.00%              | R\$ 40.42                           | R\$ 183.72              | R\$ 121.26       | +                   |                          |
|                                                                                    | 4                                      | 34.00%              | R\$ 40.42                           | R\$ 244.96              | 6 R\$ 161.68     | +                   |                          |
|                                                                                    | 5                                      | 34.00%              | R\$ 40.42                           | R\$ 306.20              | R\$ 202.10       | +                   |                          |

Selecione a quantidade desejada clicando no "+".

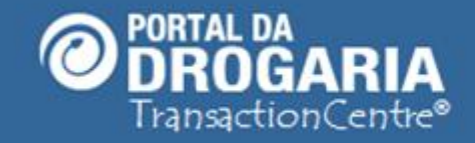

## O ponto de encontro do setor farmacêutico

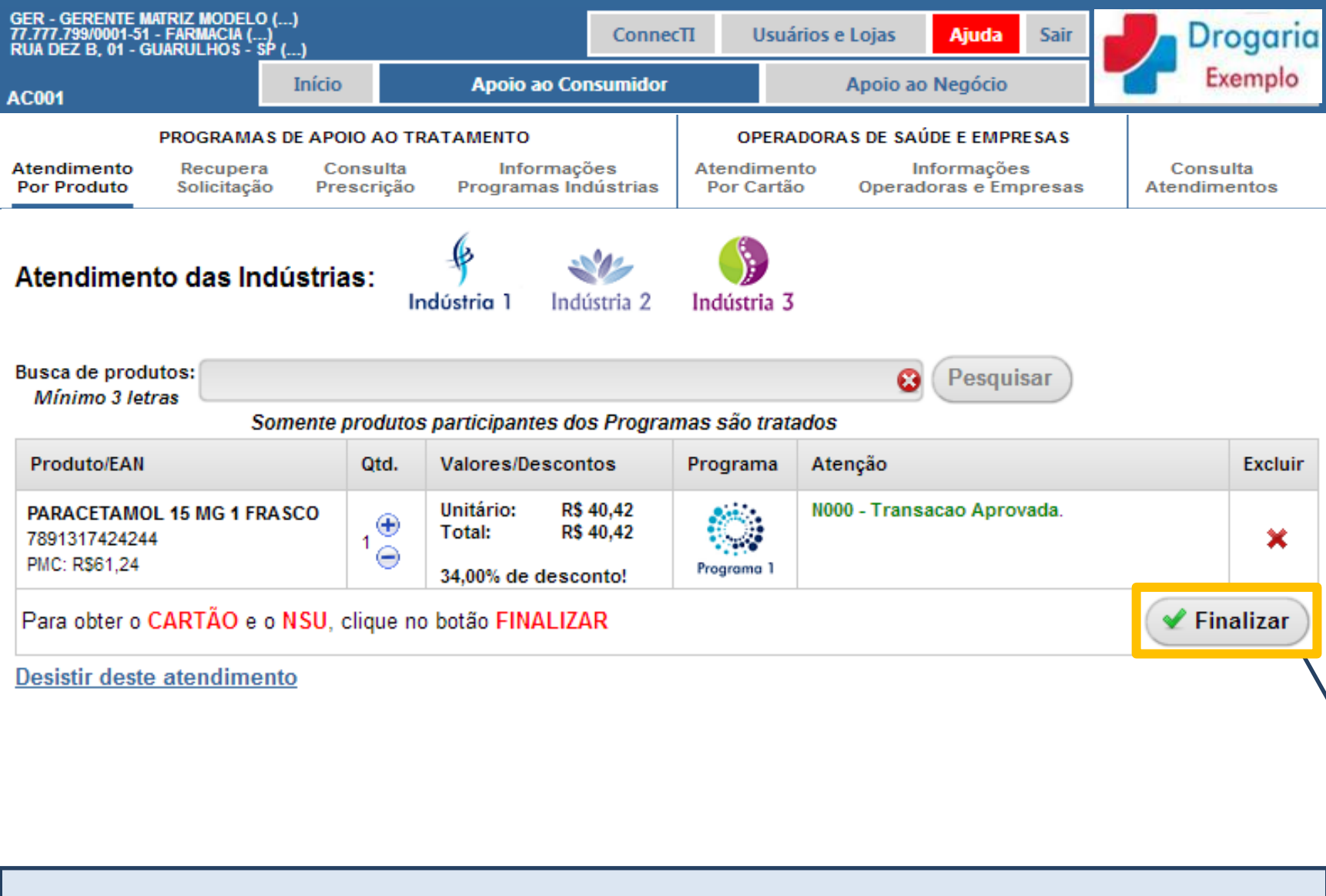

Clique em "Finalizar", para concluir a pré-autorização.

| roduto/EAN                                                | Qtd. | Valores / Descontos                                            | Programa   | Atenção                   |
|-----------------------------------------------------------|------|----------------------------------------------------------------|------------|---------------------------|
| ARACETAMOL 15 MG 1 FRASCO<br>891317424244<br>MC: R\$61,24 | 2    | Unitário: R\$ 40,42<br>Total: R\$ 40,42<br>34,01% de desconto! | Programa 1 | N000 - Transacao Aprovada |
| artão: 6395730000000013                                   |      |                                                                |            |                           |
|                                                           |      | Digite a NF                                                    |            | 🖌 Finalizar Compra        |
|                                                           |      |                                                                |            | Anular                    |
|                                                           |      |                                                                |            | Anula                     |

![](_page_10_Picture_0.jpeg)

Em até **48 horas**, após a realização da **transação**, será gerado o **Protocolo** (numeração).

Acesse o **Portal da Drogaria**. Clique no menu **Cadastro**, em seguida no submenu **Gerenciar filiais** e verifique nos **Próximos Passos** o seu número de **Protocolo**.

![](_page_11_Picture_0.jpeg)

![](_page_11_Picture_2.jpeg)